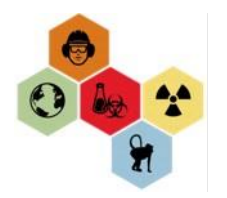

## SUPERVISOR'S TRAINING REVIEW FOR DIRECT REPORTS

Click this link to access the EHS Assist EHSA Menu 😵 Home | Emory University | Atlanta 🗙 🕂 × CΔ 🔒 ehso.emory.edu database or follow the prompts below: EMORY UNIVERSITY **Environmental Health and Safety Office** ABOUT - GUIDANCE - RESOURCES -Start at the Emory EHSO website: Report a Resources Hazardous Spill ehso.emory.edu Find resources and tools that help you Find a Safety Data manage environmental, health, and safety Sheet (SDS) risks, reduce workplace injuries and illnesses, and minimize environmental impact. Systems Click Resources > Systems. **EXPLORE TOOLS & RESOURCES** Systems Find the system you need to manage or support your daily work ac **Quick Links** Click on Systems > EHS Assist **EHS ASSIST** BIORAFT login.emory.edu/idp/profile/SAML2/Redirect/SSO?execution=e1s1 EMORY Login X EMORY Log into Emory Single Sign on with Network ID your credentials. Login is Emory's aut questions, problems, 7777 or the Emory H NetID Password http://help.emory.e Password Login Forgot Password?

You will arrive on the main page for EHS Assist.

Select PI Overview

Select Training

Select permit with the format: General G-####

All the staff affiliated with your permit will display under Training Requirement & Status.

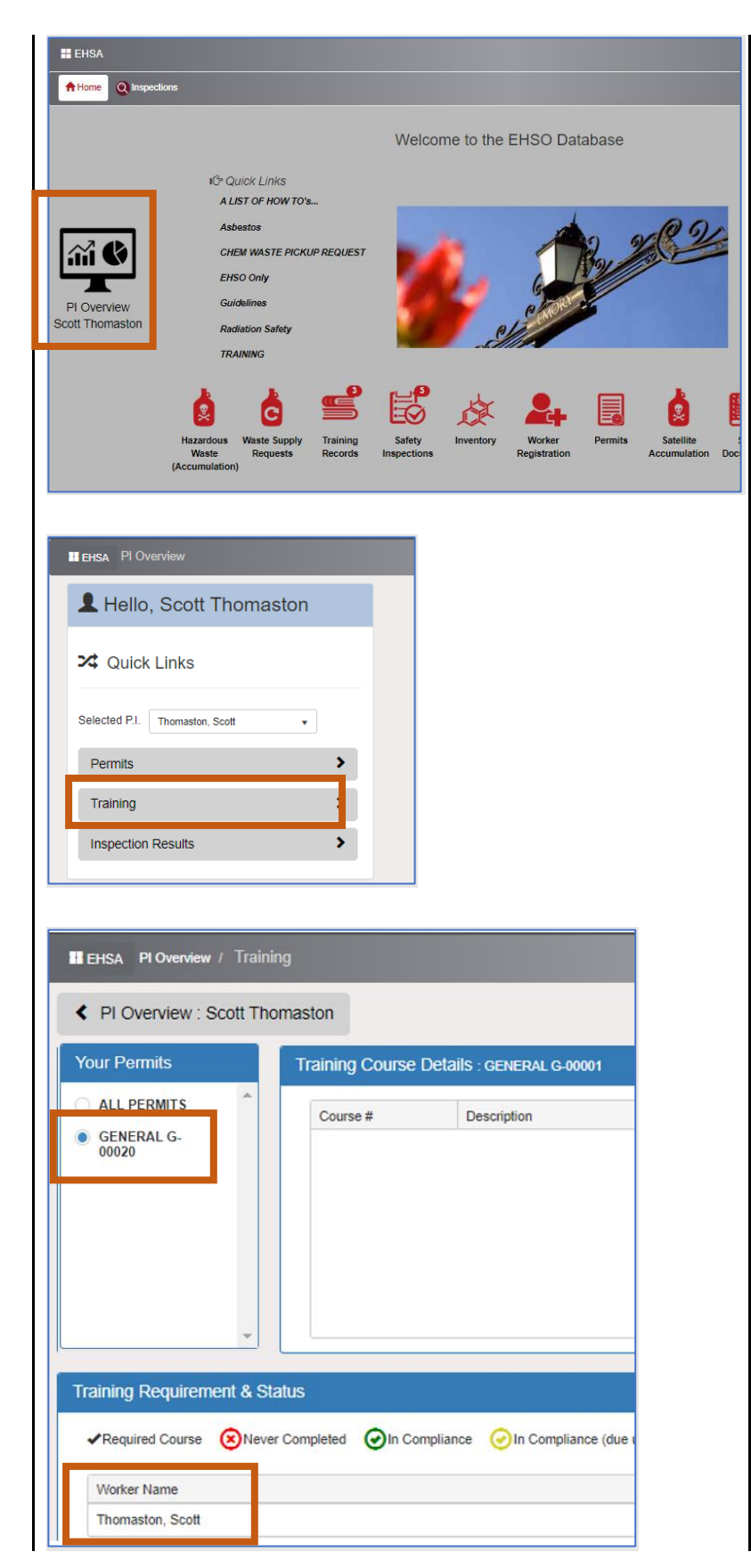

Scroll through to verify the correct staff are listed.

Select the Worker Requirements box to see the training assignments and status.

Required courses are listed along with status:

- 1. Never Completed\*
- 2. In Compliance
- 3. Due in 30 days
- 4. Overdue

\*Note: some courses may appear as never completed because some overdue courses were not imported.

Supervisors can add and remove staff from the Worker Registration icon on the main page.

Return to the main screen by selecting the EHSA link at the top left of the screen.

|                                              |             | Worker Requ                                                     |
|----------------------------------------------|-------------|-----------------------------------------------------------------|
| Worker Name                                  |             | Email                                                           |
| Aldrich, Mary                                |             | mkaldri@emory.edu                                               |
| Baker Craig                                  |             | craig a baker@emory.edu                                         |
| Benton, Tiffany                              |             | tiffany.benton@emory.edu                                        |
| Bowen, Kristina                              |             | kristina.bowen@emory.edu                                        |
| Bradley, Grant                               |             | grant.bradley@emory.edu                                         |
| Brewer, Hope                                 |             | hope.sinue@emory.edu                                            |
| COHEN, ANDREW M.                             |             | nicole.campbell@emory.edu                                       |
| Contreras Alcantara, Susana                  |             | susana.contreras-alcantara@emory.edu                            |
| Never Completed                              | In Compl    | liance 🥑 In Compliance (due under 30 days) 😲 Ou<br>va@emory.edu |
| 21                                           | 0001        | HIPAA@Emory                                                     |
| 21 🕑 21                                      | 0003        | HIPAA Security                                                  |
| 24                                           | 0140        | Hazard Communication for University Workers                     |
| 24                                           | 0150        | Research Lab Safety Training Initial                            |
| 24                                           | 0169        | Lockout Tagout Awareness for Affected Worker                    |
| 24                                           | 0175        | Personal Protective Equipment (PPE)                             |
| 24                                           | 0176        | HAZWOPER 8-hour Annual Update                                   |
|                                              | 0180        | Respiratory Protection for University Workers                   |
| 24                                           | 0299        |                                                                 |
|                                              | ardous Mat  | terials Transportation - HAZMAT Security Plan                   |
| 24                                           | 2200        | Ladder Safety                                                   |
| 24                                           | 5000        | Laser Safety Training                                           |
| 24                                           | 6411        |                                                                 |
| Radiation                                    | satety for  | Lap Research Personnel - Initial                                |
|                                              |             |                                                                 |
| EHSA PIC rerview                             | / Training  |                                                                 |
|                                              | Scott Thoma | ston                                                            |
| < PI Overview : S                            | _           |                                                                 |
| PI Overview : S<br>Your Permits              |             | Fraining Course Details : GENERAL G-00001                       |
| PI Overview : S Your Permits     ALL PERMITS |             | Fraining Course Details : GENERAL G-00001                       |

Select the Worker Registration Icon.

To remove staff, select the red Remove from Permit button next to the staff name.

| A Home              | e Q Inspection        | 15                           |                                                                                                    |                                     |                        |                      |                 |                        |     |
|---------------------|-----------------------|------------------------------|----------------------------------------------------------------------------------------------------|-------------------------------------|------------------------|----------------------|-----------------|------------------------|-----|
|                     |                       |                              |                                                                                                    |                                     |                        | Welcon               | ne to the       | e EHSO D               | at  |
| PI Ove<br>Scott The | <b>View</b><br>maston | iĆ                           | Cuick Lini<br>A LIST OF H<br>Asbestos<br>CHEM WAST<br>EHSO Only<br>Guidelines<br>Radiation Sa<br>TRAINING | ks<br>DW TO's<br>E PICKUP I<br>fety | REQUEST                |                      | •               |                        |     |
|                     | (                     | Hazardo<br>Waste<br>Accumula | ous Waste S<br>Requi<br>ation)                                                                            | Supply                              | Training<br>Records Ir | Safety<br>spections  | Inventory       | Worker<br>Registration | n   |
|                     |                       |                              |                                                                                                    |                                     |                        |                      |                 |                        |     |
| EHSA                | Employees /           | Worke                        | er Registrati                                                                                             | on                                  |                        |                      |                 |                        |     |
|                     | Q Search Wo           | rker 🕇                       | Add New Work                                                                                              | er 🖍 Edit                           | 🛞 Delete               | Pending Re           | gistrations     | k .                    |     |
|                     | Last Name             | First Na                     | ame Emo                                                                                                   | ry PPID#                            | Worker T               | ype                  | P               | I                      |     |
|                     | T                     |                              |                                                                                                    | T                                   |                        | <b>T</b>             |                 |                        |     |
|                     |                       |                              |                                                                                                    |                                     |                        |                      |                 |                        |     |
|                     | Workers Atta          | iched to                     | Thomastor                                                                                                 | n. Scott                            |                        | •                    |                 |                        |     |
|                     |                       |                              | Name †                                                                                                    | ,                                   | Permit #               | Worker Fu            | nction          | Phone                  | e   |
|                     | Remove from I         | Permit                       | Aldrich, Mary                                                                                             | ,                                   | EHSO                   | EHSO - EN<br>PROGRAM | IVIRONMEI<br>IS | NTAL (404)8            | 359 |
|                     | Remove from           | Permit                       | Backhaus, A                                                                                               | nnie                                | EHSO                   | EHSO - RA<br>SAFETY  | DIATION         |                        |     |
|                     | Remove from           | Permit                       | Baker, Craig                                                                                              |                                     | EHSO                   | EHSO - IN<br>HYGIENE | DUSTRIAL        | (470)2                 | 249 |

The button will turn green, and the text will change to "Pending Removal"

Click the green button to cancel the removal.

To Add New staff select the Search Worker button.

- Type the Last name ONLY and click Search.
- Click on the column for Name to sort alphabetically Z >A or A<Z.
- Click Select when you find the person you want to add.

| Workers Attached to                                                                                                    | Thomaston, S    | Scott                                                                  |                                                        | •                       |
|----------------------------------------------------------------------------------------------------|-----------------|------------------------------------------------------------------------|--------------------------------------------------------|-------------------------|
|                                                                                                    | Name †          | Permit                                                                 | #                                                      | Worker Funct            |
| Pending Removal (Undo)                                                                                                    | Aldrich, Mary   | EHSO                                                                   |                                                        | EHSO - ENVI<br>PROGRAMS |
| Remove from Permit                                                                                                    | Backhaus, Anni  | e EHSO                                                                 |                                                        | EHSO - RAD<br>SAFETY    |
| Remove from Permit                                                                                                    | Baker, Craig    | EHSO                                                                   |                                                        | EHSO - INDL<br>HYGIENE  |
| Remove from Permit                                                                                                    | Benton, Tiffany | EHSO                                                                   |                                                        | EHSO - ADM              |
| T   First                                                                                                    | Name Emory PPI  | D# Worker 1                                                            | īype                                                   | PI                      |
| † First                                                                                                    | Name Emory PPI  | D# Worker T                                                            | Type                                                   |                         |
| ect Worker                                                                                                    | Name Emory PPI  | D# Worker T                                                            | Type                                                   | PI                      |
| ect Worker                                                                                                    | Name Emory PPI  | D# Worker T                                                            | ype                                                    | PI                      |
| ect Worker<br>ind Worker<br>jackson                                                                                                    | Name Emory PPI  | D# Worker T                                                            | Type                                                   |                         |
| ect Worker<br>a column header and dro<br>Name                                                                                                    | Name Emory PPI  | D# Worker T                                                            | ype<br>Search                                          | PI                      |
| ect Worker<br>ind Worker<br>a column header and dro<br>Name<br>select<br>Jackson, Shanta                                                            | Name Emory PPI  | D# Worker T<br>Worker T<br>Canal Contemp<br>hat column<br>ID# P3541706 | Search Departr EUH Ra                                  | PI                      |
| ect Worker<br>ind Worker<br>ind Worker<br>jackson<br>rag a column header and dro<br>Name<br>Select<br>Jackson, Shanta<br>Select<br>Jackson, Ebony N | Name Emory PPI  | D# Worker 1                                                            | Search Departr EUH Ra EHM O                            | PI                      |
| ect Worker<br>a column header and dro<br>rag a column header and dro<br>Name<br>select Jackson, Shanta<br>select Jackson, Shanta                    | Name Emory PPI  | D# Worker 1<br>                                                        | ype<br>Search<br>Departr<br>EUH Ra<br>EHM O<br>Winship | PI                      |

The Worker Information screen will open.

Add the reason you want to add the staff (ex. *Add to my permit and assign training for electrician*).

In the Worker Link section, you will select the permit to attach them to.

Locate the Permit Number field and select the drop-down arrow.

Select the correct permit G-####

Note: EHS-## permits are for managing inspections.

Click Save to complete

| Emory PPID#                                                    | P9372422                              |
|----------------------------------------------------------------|---------------------------------------|
| Other ID                                                       | VJACKSO Other ID Type                 |
| *First Name                                                    | Victor I amar                         |
| *Last Name                                                     | Jackson                               |
| Office Phone #                                                 | (404)727-5860 Lab Phone #             |
| Cell Phone #                                                   | Fax Phone #                           |
| Address                                                        | Emory University - FM Zone D          |
| *Email                                                         | victor.jackson@emory.edu              |
| Department                                                     | FM Zone D Maintenance 🔹               |
| Worker Type                                                    | · · · · · · · · · · · · · · · · · · · |
| Position                                                       |                                       |
| *Reason to use<br>EHSA - please be as<br>detailed as possible. |                                       |
| *PI<br>Add Permit Numbe                                        | Thomaston, Scott                      |
| Worker Link                                                    |                                       |
| *PI                                                            | Thomaston, Scott 🔹 🗳 Add All Permits  |
| Add Permit Ne                                                  | umber Worker Function                 |
|                                                                |                                       |
| 8                                                              | · · · · · · · · · · · · · · · · · · · |
| Worker Link                                                    |                                       |
| Worker Link *PI                                                | Thomaston, Scott                      |
| Worker Link *PI                                                | Thomaston, Scott                      |
| Worker Link *PI  Atti Dorroit Num  G-00001 (0                  | Thomaston, Scott                      |

EHSO will approve the requested changes and assign the correct training based on the training matrix and the information provided.

If there are any questions about training, EHSO will reach out to the supervisor.

Select the EHSA icon in the upper left to return to the main screen.

You can close your browser.

Questions or feedback? Please contact: etraini@emory.edu

| Last Name<br>T | First Name         | Worker Type    | F<br>T<br>ESTIGATOR T | PI                               | Permit        | Reason<br>possible<br>Assign tr |
|----------------|--------------------|----------------|-----------------------|----------------------------------|---------------|---------------------------------|
| Jackson        | Victor Lamar       | PRINCIPAL INVE | ESTIGATOR T           | Thomaston, Scott                 | G-00001       | Assign t                        |
| Jackson        | Victor Lamar       | PRINCIPAL INVE | ESTIGATOR T           | Thomaston, Scott                 | G-00001       | Assign t                        |
| 4              |                    |                |                       |                                  |               |                                 |
|                | Name               | > † I          | Permit # \            | Worker Function                  | Phone         |                                 |
| Pending Rem    | oval (Undo) Aldric | h, Mary        | EHSO E                | EHSO - ENVIRONMENTAL<br>PROGRAMS | (404)859-4613 |                                 |